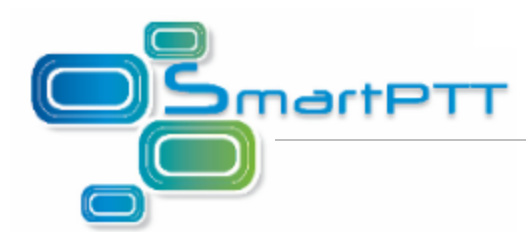

## Подключение Диспетчера SmartPTT к удаленной базе данных SQLExpress

## Настройка компьютера, на котором установлена база данных SmartPTT

Выполните следующие действия для компьютера, на котором установлена база данных SmartPTT (сервер):

- 1. Отключите Брандмауэр Windows или разрешите доступ к портам:
  - TCP 1433
  - UDP 1434

Для того чтобы добавить доступ к портам, выполните действия:

Для Windows XP

 Запустите приложение Центр обеспечения безопасности Windows (Пуск > Настройка > Панель управления > Центр обеспечения безопасности) и выберите пункт Брандмауэр Windows.

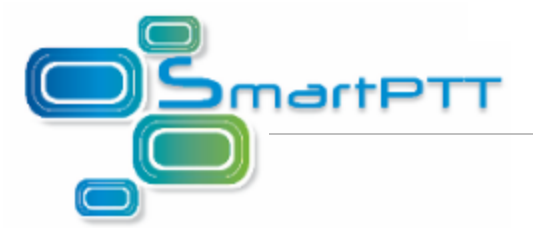

2. В открывшемся окне перейдите на вкладку **Исключения** и нажмите на кнопку **Добавить порт**.

| đ | 🛿 Бран,                                                                                                    | дмауэр Wind                                        | lows                                                       |                    | × |  |  |
|---|----------------------------------------------------------------------------------------------------|----------------------------------------------------|------------------------------------------------------------|--------------------|---|--|--|
|   | Общие                                                                                                    | Исключения                                         | Дополнительно                                              |                    | _ |  |  |
|   | Брандмауэр Windows отключен. Сетевой администратор использует группов<br>политику для управления этими параметрами. |                                                    |                                                            |                    |   |  |  |
|   | Црогра<br>Има                                                                                                    | аммы и службь                                      | 1:                                                         | Грипповая политика |   |  |  |
|   |                                                                                                    | РиР-ниферстри                                      |                                                            | Нет                |   |  |  |
|   |                                                                                                    | /indowsLive Me                                     | kiypa<br>ssender                                           | Нет                |   |  |  |
|   |                                                                                                    | /indows Live Me                                    | ssenger 8 0 (Phone)                                        | Нет                |   |  |  |
|   | ା 🗖 🗰                                                                                                    | /indows Live Me                                    | ssenger 8.1 (Phone)                                        | Нет                |   |  |  |
|   | ⊡д                                                                                                    | иагностика сет                                     | идля Windows XP                                            | Нет                |   |  |  |
|   | □д                                                                                                    | истанционное ч                                     | правление рабочим с                                        | Нет                |   |  |  |
|   |                                                                                                    | бщий доступ к                                      | райлам и принтерам                                         | Нет                |   |  |  |
|   | 🛛 🗹 9,                                                                                                    | <br>даленный помо                                  | щник                                                       | Нет                |   |  |  |
|   | <u>Доба</u><br><b>Опасн</b>                                                                                         | вить программу<br>ображать уведо<br>ости разрешени | у Добавить порт.<br>мление, когда брандма<br>ия исключений |                    |   |  |  |
| L |                                                                                                    |                                                    |                                                            | ОК Отмена          | 5 |  |  |

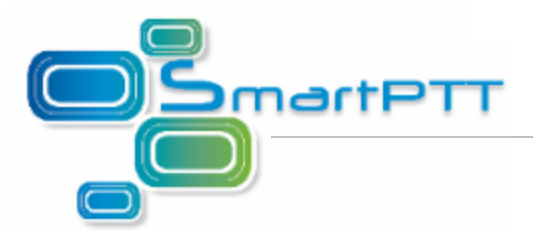

3. Добавьте порт TCP — 1433 и порт UDP — 1434 для входящих подключений.

В окне **Добавление порта** укажите наименование порта, по которому вы впоследствии сможете определить его назначение. В поле **Номер порта** введите номер необходимого вам порта. Установите флажок «порт TCP» или «порт UDP». Нажмите **ОК**.

| Добавление порта                                              | Добавление порта 🛛 🔀                                          |
|---------------------------------------------------------------|---------------------------------------------------------------|
| Используйте эти параметры для открытия порта через брандмауэр | Используйте эти параметры для открытия порта через брандмаузр |
| Windows. Чтобы найти номер порта и протокол, обратитесь к     | Windows. Чтобы найти номер порта и протокол, обратитесь к     |
| документации программы или службы.                            | документации программы или службы.                            |
| И <u>м</u> я: ТСР для SmartPTT                                | И <u>м</u> я: UDP для SmartPTT                                |
| Номер порта: 1433                                             | <u>Н</u> омер порта: 1434                                     |
| О порт TCP О пор <u>т</u> UDP                                 | О порт TCP О порт UDP                                         |
| Опасности открытия порта                                      | Опасности открытия порта                                      |
| Изменить область ОК Отмена                                    | Изменить область ОК Отмена                                    |

## Windows 7

- Откройте окно Система и безопасность (Пуск > Панель управления > Система и безопасность) и выберите пункт Брандмауэр Windows.
- 2. Выберите пункт Дополнительные параметры в левой части панели.
- 3. При необходимости, введите пароль администратора для подтверждения действия. Если запроса не последует, перейдите к следующему шагу.

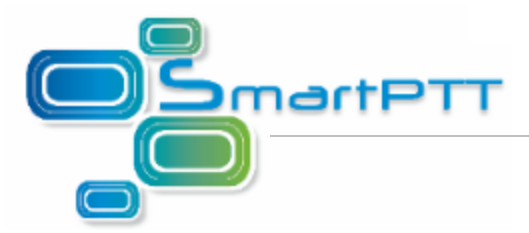

4. Добавьте порт TCP — 1433 и порт UDP — 1434 для входящих подключений.

Нажмите на Правила для входящих подключений в левой части панели окна Брандмауэр Windows в режиме повышенной безопасности. Нажмите на Создать правило в правой части панели.

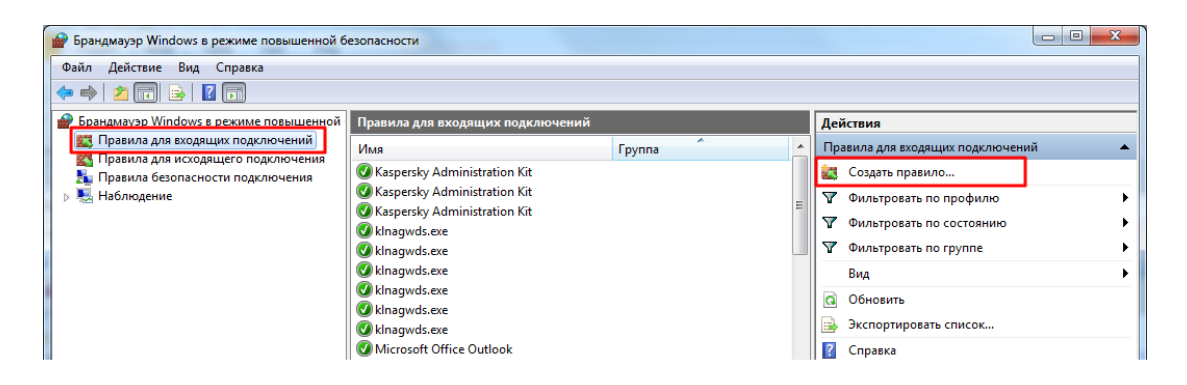

В открывшемся окне Мастер создания правила для нового входящего подключения введите необходимый номер порта и выберите тип порта — TCP или UDP.

| Общие             | Программы     | и службы                        | Компьютеры     | 1       [ | Общие          |             | Программы    | и службы                      | Компьютеры      |
|-------------------|---------------|---------------------------------|----------------|-----------|----------------|-------------|--------------|-------------------------------|-----------------|
| Протоколы и порты | Область       | Дополнительн                    | о Пользователи | 1         | Протоколы      | и порты     | Область      | Дополнителы                   | но Пользователи |
| Протоколы и порты |               |                                 |                |           | Протокол       | ны и порты  |              |                               |                 |
| 🥣 Тип протон      | кола:         | СР                              | -              |           | and the second | Тип протоко | ола: 🛛       | DP                            | -               |
| Номер про         | токола:       | 6                               |                |           |                | Номер прот  | окола:       | 17                            |                 |
| Локальны          | й порт:       | пециальные порть<br>433         | . •            |           | I              | Локальный   | порт: С      | пециальные порт               | ы               |
| Удаленны          | Г<br>А порт:  | ример: 80, 443, 50<br>Ссе порты | 00-5010        |           | :              | Удаленный   | порт: В      | ример: 80, 443, 5<br>се порты | 000-5010        |
|                   | Г             | ример: 80, 443, 50              | 00-5010        |           |                |             | П            | ример: 80, 443, 5             | 000-5010        |
| Параметр          | ы протокола Ю | MP:                             | строить        |           |                | Параметры   | протокола IC | MP:                           | астроить        |

- Запустите приложение SQL Server Configuration Manager (Пуск > Программы > Microsoft SQL Server 2008 > Configuration Tools > SQL Server Configuration Manager).
- 3. В открывшемся окне выберите пункт **Protocols for SQLEXPRESS** и установите значение *Enabled* для пунктов **Shared Memory** и **TCP\IP**.

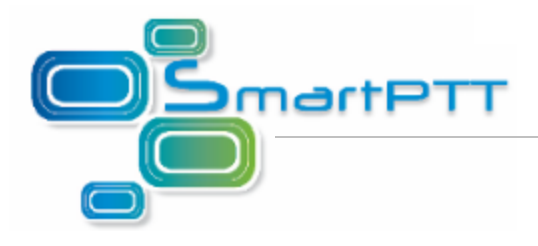

| Sql Server Configuration Manager                                                                                                    |                                               |                                          |  |
|----------------------------------------------------------------------------------------------------|-----------------------------------------------|------------------------------------------|--|
| Файл Действие Вид Справка<br>Файл Действие Вид Справка<br>SQL Server Configuration Manager (Local)<br>SQL Server Services<br>SQL Server Network Configuration<br>Protocols for SQLEXPRESS<br>SQL Native Client 11.0 Configuration | Protocol Name<br>Shared Memory<br>Named Pipes | Status<br>Enabled<br>Disabled<br>Enabled |  |
|                                                                                                    |                                               |                                          |  |
|                                                                                                    |                                               |                                          |  |

4. Выберите пункт SQL Server Service. Нажмите правой кнопкой мыши на SQL Server Browser и откройте пункт Свойства.

| Sql Server Configuration Manager          |                             |         |              |                  | x   |  |
|-------------------------------------------|-----------------------------|---------|--------------|------------------|-----|--|
| Файл Действие Вид Справка                 |                             |         |              |                  |     |  |
| 🗢 🔿 🖄 🖾 🗟 🛛 🗉 👁                           | ⊨ ♣   2   🖫 🗟   🛛   🖲 🔍 🔍 🕲 |         |              |                  |     |  |
| SQL Server Configuration Manager (Local)  | Name                        | State   | Start Mode   | Log On As        | Pro |  |
| SQL Server Services                       | SQL Server (SQLEXPRESS)     | Running | Automatic    | NT Service\MSSQL | 164 |  |
| SQL Server Network Configuration          | SQL Server Agent (SQLEXPR   | Stopped | Other (Boot, | NT AUTHORITY\NE  | 0   |  |
|                                           | 📠 SQL Server Browser        | Stopped | Other (Boot, | NT AUTHORITY\LO  | 0   |  |
|                                           |                             |         |              | Start            |     |  |
|                                           |                             |         |              | Stop             |     |  |
|                                           |                             |         |              | Pause            |     |  |
|                                           |                             |         |              | Resume           |     |  |
|                                           |                             |         |              | Restart          |     |  |
|                                           | •                           | III     |              | Свойства         |     |  |
| Открытие окна свойств выбранного объекта. |                             |         |              | своиства         |     |  |
|                                           |                             |         |              | Справка          | F   |  |

На вкладке Service в поле Start Mode выберите Automatic и нажмите на кнопку Применить.

| artPTT |
|--------|
|        |

| Log On   Service   Advanced        General     Binary Path     Tc:\Program Files\Microsoft SQL Se     Error Control     1     Exit Code     1077     Host Name     SURKOVASV     Name     SQL Server Browser     Process ID     0     SOL Service Type     SOL Browser     Start Mode     State     Stopped     Start Mode     The start mode of this service. | Свойства: SQL Server Browser |                         |                                    |  |  |  |
|----------------------------------------------------------------------------------------------------|------------------------------|-------------------------|------------------------------------|--|--|--|
| General     Binary Path   "C:\Program Files\Microsoft SQL Se     Error Control   1     Exit Code   1077     Host Name   SURKOVASV     Name   SQL Server Browser     Process ID   0     SOL Service Type   SOL Browser     Start Mode   Automatic     State   Stopped                                                                                           | Log On S                     | Service Advanced        |                                    |  |  |  |
| Binary Path   "C:\Program Files\Microsoft SQL Se     Error Control   1     Exit Code   1077     Host Name   SURKOVASV     Name   SQL Server Browser     Process ID   0     SOL Service Type   SOL Browser     Start Mode   Automatic     State   Stopped                                                                                                    | E Gene                       | ral                     |                                    |  |  |  |
| Error Control   1     Exit Code   1077     Host Name   SURKOVASV     Name   SQL Server Browser     Process ID   0     SOL Service Type   SOL Browser     Start Mode   Automatic     State   Stopped                                                                                                    | Binar                        | y Path                  | "C:\Program Files\Microsoft SQL Se |  |  |  |
| Exit Code   1077     Host Name   SURKOVASV     Name   SQL Server Browser     Process ID   0     SOL Service Type   SOL Browser     Start Mode   Automatic     State   Stopped                                                                                                    | Error                        | Control                 | 1                                  |  |  |  |
| Host Name   SURKOVASV     Name   SQL Server Browser     Process ID   0     SOL Service Type   SOL Browser     Start Mode   Automatic     State   Stopped                                                                                                    | Exit C                       | lode                    | 1077                               |  |  |  |
| Name   SQL Server Browser     Process ID   0     SOL Service Type   SOL Browser     Start Mode   Automatic     State   Stopped                                                                                                    | Host                         | Name                    | SURKOVASV                          |  |  |  |
| Process ID   0     SOL Service Type   SOL Browser     Start Mode   Automatic     State   Stopped                                                                                                    | Name                         | 2                       | SQL Server Browser                 |  |  |  |
| SOL Service Type   SOL Browser     Start Mode   Automatic     State   Stopped                                                                                                    | Proce                        | ess ID                  | 0                                  |  |  |  |
| Start Mode Automatic   State Stopped     Start Mode   The start mode of this service.                                                                                                    | SOLS                         | Service Type            | SOL Browser                        |  |  |  |
| State Stopped   Start Mode The start mode of this service.                                                                                                    | Start                        | Mode                    | Automatic 🗨                        |  |  |  |
| Start Mode<br>The start mode of this service.                                                                                                    | State                        |                         | Stopped                            |  |  |  |
| The start mode of this service.                                                                                                    | Start Mo                     | ode                     |                                    |  |  |  |
| ОК Отмена Применить Справка                                                                                                    | The start                    | t mode of this service. | ана Применить Справка              |  |  |  |

Запустите сервис. Для этого нажмите правой кнопкой мыши SQL Server Browser и выберите пункт Start.

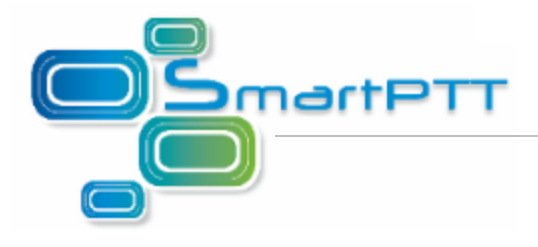

| Sql Server Configuration Manager          |                           |         |              |                  | x   |  |  |  |  |
|-------------------------------------------|---------------------------|---------|--------------|------------------|-----|--|--|--|--|
| Файл Действие Вид Справка                 | Файл Действие Вид Справка |         |              |                  |     |  |  |  |  |
| 🗢 🔿 🖄 🖾 🗟 🔽 🕑 🔍 👁                         | Þ 🔿 🖄 🔚 🛃 🛛 🛈 🔍 🔍         |         |              |                  |     |  |  |  |  |
| SQL Server Configuration Manager (Local)  | Name                      | State   | Start Mode   | Log On As        | Pro |  |  |  |  |
| SQL Server Services                       | SQL Server (SQLEXPRESS)   | Running | Automatic    | NT Service\MSSQL | 164 |  |  |  |  |
| SQL Server Network Configuration          | SQL Server Agent (SQLEXPR | Stopped | Other (Boot, | NT AUTHORITY\NE  | 0   |  |  |  |  |
|                                           | 📠 SQL Server Browser      | Stopped | Automatic    | NT AUTHORITY\LO  | 0   |  |  |  |  |
|                                           |                           |         | L            | Start            |     |  |  |  |  |
|                                           |                           |         |              | Stop             | 11  |  |  |  |  |
|                                           |                           |         |              | Pause            | 11  |  |  |  |  |
|                                           |                           |         |              | Resume           |     |  |  |  |  |
|                                           |                           |         |              | Restart          |     |  |  |  |  |
|                                           | •                         | m       |              | (×               | F.  |  |  |  |  |
| Открытие окна свойств выбранного объекта. |                           |         |              | Своиства         |     |  |  |  |  |
|                                           |                           |         |              | Справка          | F   |  |  |  |  |

5. Для SQL Server (SQLEXPRESS) установите режим Automatic в поле Start Mode.

| Sql Server Configuration Manager                | ALL M. H                  |         |              |                  | x   |
|-------------------------------------------------|---------------------------|---------|--------------|------------------|-----|
| Файл Действие Вид Справка                       |                           |         |              |                  |     |
| SQL Server Configuration Manager (Local)        | Name                      | State   | Start Mode   | Log On As        | Pro |
| SQL Server Services                             | SQL Server (SQLEXPRESS)   | Running | Automatic    | NT Service\MSSQL | 164 |
| SQL Server Network Configuration                | SQL Server Agent (SQLEXPR | Stopped | Other (Boot, | NT AUTHORITY\NE  | 0   |
| ▷ <u>⇒</u> SQL Native Client 11.0 Configuration | 5QL Server Browser        | Running | Automatic    | NT AUTHORITY\LO  | 773 |
|                                                 | •                         | III     |              |                  | Þ   |
|                                                 |                           |         |              |                  |     |

- Чтобы внесенные изменения вступили в силу, необходимо перезапустить сервис базы данных. Для этого нажмите правой кнопкой мыши на пункте SQL Server (SQLEXPRESS) и нажмите Restart.
- 7. При использовании аутентификации Windows создайте пользователя на компьютере, задайте для него пароль. Добавьте его в группу **Администраторы**.

Примечание. Пропустите этот шаг, если оба компьютера находятся в одном домене.

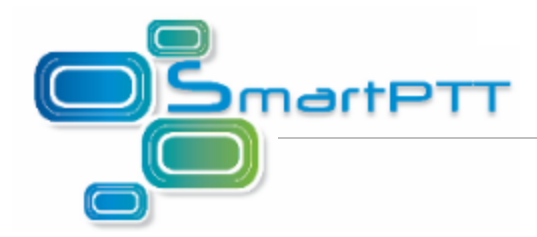

Настройка компьютера, на котором установлен «Диспетчер SmartPTT»

Выполните следующие действия для компьютера, на котором установлен «Диспетчер SmartPTT» (клиент):

- 1. Установите приложение «Диспетчер SmartPTT». Установка SQLExpress не требуется.
- 2. Отключите Брандмауэр Windows или добавьте доступ к портам TCP 1433 и UDP 1434 для исходящего подключения. Для этого выполните действия, описанные в пункте 2 настроек сервера. Для OC Windows 7 в левой части панели окна Брандмауэр Windows в режиме повышенной безопасности выберите Правила для исходящего подключения.
- При использовании аутентификации Windows создайте пользователя с таким же логином и паролем, что и на компьютере с установленной база данных SmartPTT. Добавьте его в группу Администраторы.

<u>Примечание.</u> Пропустите этот шаг, если оба компьютера находятся в одном домене.

- 4. Войдите в систему как администратор (под созданным пользователем).
- 5. Запустите приложение «Диспетчер SmartPTT».

При использовании SQLExpress, установленного вместе с дистрибутивом ПО SmartPTT, в настройках подключения к базе данных, в поле Имя сервера базы данных («Диспетчер SmartPTT», Настройки > Подключение к базе данных) укажите имя компьютера, на котором установлена база данных (или его IP-адрес), в формате \*SQLExpress* (без пробелов) (например, *192.168.0.50*\*SQLExpress*).

При использовании другой версии SQL в настройках подключения к базе данных, в поле Имя сервера базы данных («Диспетчер SmartPTT», Настройки > Подключение к базе данных) укажите IP-адрес компьютера (например, *192.168.0.50*).